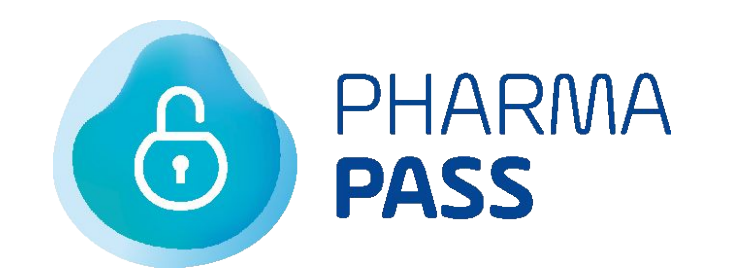

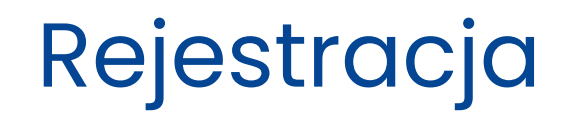

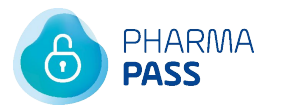

<u>01. Jak działa Pharma Pass</u> <u>02. Rejestracja nowego konta</u> <u>03. Pomoc</u>

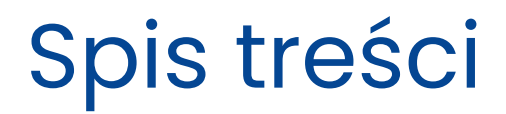

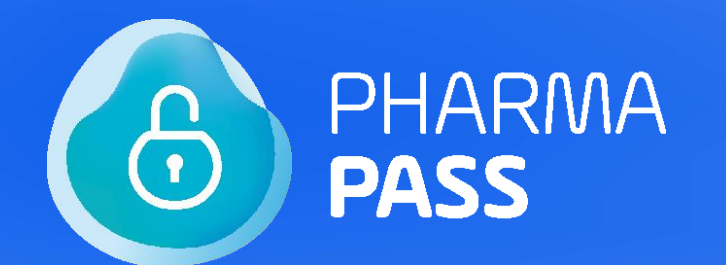

# Jak działa Pharma Pass?

01.

# Zarejestruj się tylko raz!

Korzystaj z wygodnego dostępu do interesujących treści dopasowanych do Twoich potrzeb i zainteresowań:

- aktualna wiedza i opinie ekspertów
- treściwe wykłady online
- akcje edukacyjne i konkursy

Jedno konto, wiele korzyści!

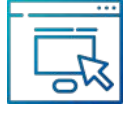

Zarejestruj się na <u>www.pharmapass.pl</u> wypełniając i wysyłając formularz.

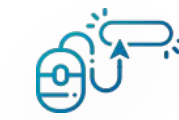

Aktywuj swoje konto klikając w link przesłany na Twój adres e-mail.

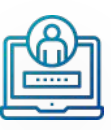

Teraz możesz już **szybko** i łatwo zalogować się do aktywności Polpharmy.

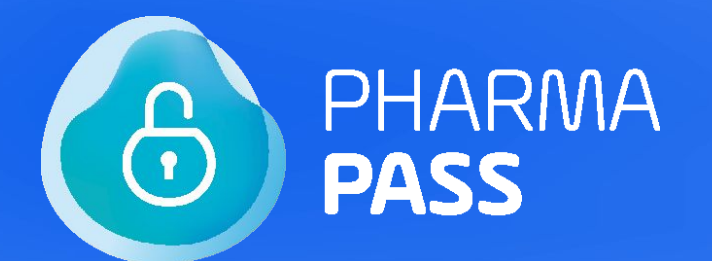

PRZED ZALOGOWANIEM

# Rejestracja nowego konta

02.

Aby założyć konto w Pharma Pass wejdź na stronę <u>www.pharmapass.pl</u> i kliknij przycisk "**Rejestruj się**". Możesz również zarejestrować się w Pharma Pass na innych serwisach Polpharmy tj. PolpharmadlaCiebie.pl, Polpharma.tv.

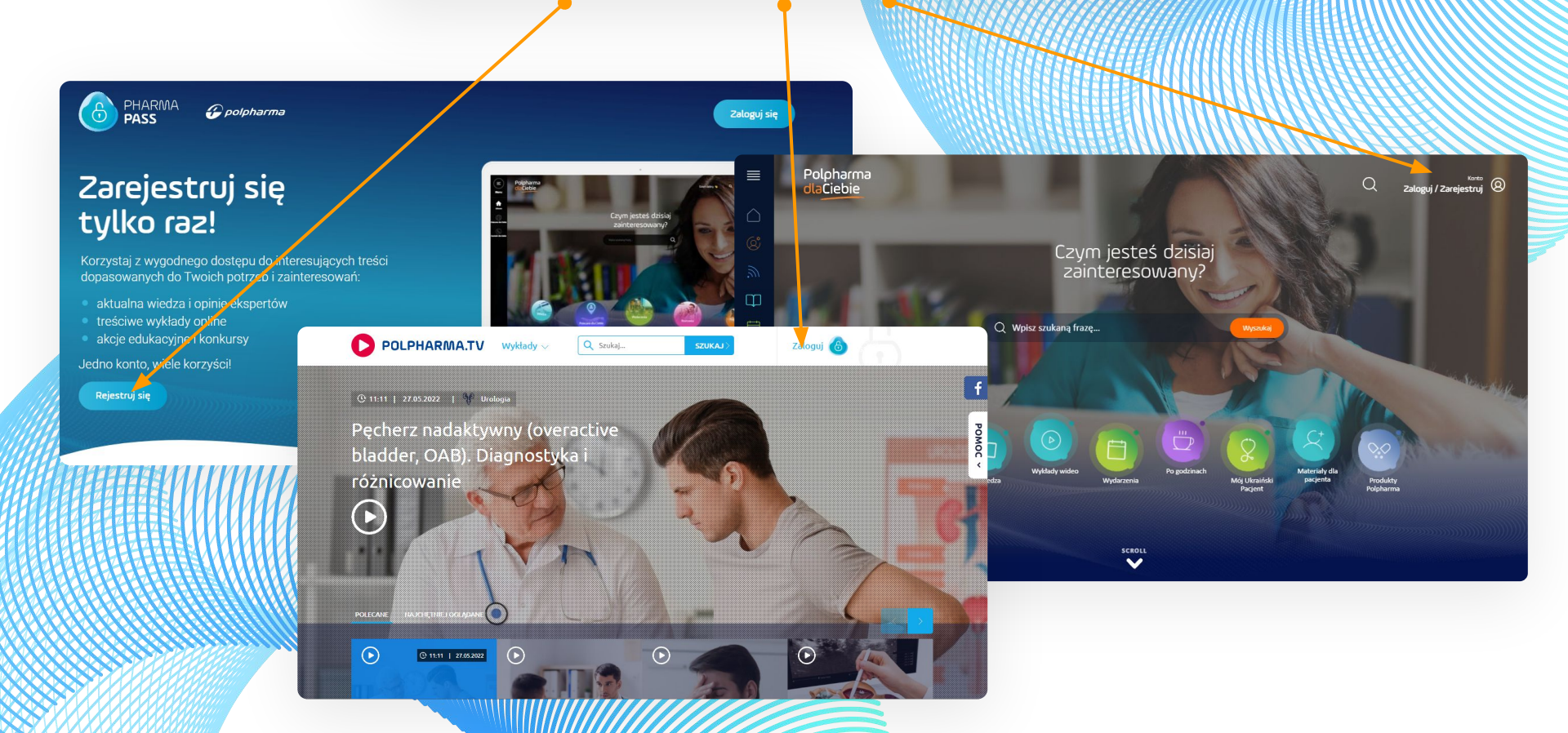

### ← Powrót do logowania

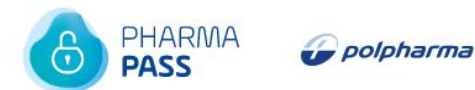

## Wprowadź dane

Udostępniamy aktualną wiedzę przeznaczoną wyłącznie dla lekarzy. Dlatego jesteśmy zobowiązani zweryfikować Twój numer PWZ w Naczelnej Izbie Lekarskiej.

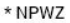

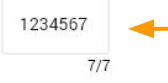

### Data urodzenia

| * Dzień | i | * Miesiąc |   | * Rok |   |
|---------|---|-----------|---|-------|---|
| 2       | ~ | Maj       | ~ | 1968  | ~ |

\* Pola obowiązkowe są oznaczone gwiazdką

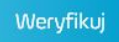

W celu zapewnienia bezpieczeństwa Twoich danych, rejestracja rozpoczyna się od weryfikacji Twojego numeru PWZ oraz daty urodzenia za pośrednictwem Naczelnej Izby Lekarskiej.

Ze względu na to, że nasze serwisy są przeznaczone dla lekarzy, jesteśmy zobligowani do przeprowadzenia takiej weryfikacji numeru PWZ.

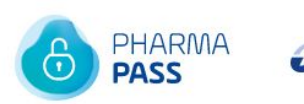

🕝 polpharma

# .....

# Trwa weryfikacja danych

Prosimy o chwilę cierpliwości

Jeśli weryfikacja zakończy się pomyślnie, zostaniesz przekierowany/a do formularza rejestracyjnego.

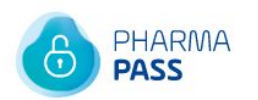

🕝 polpharma

# .....

# Trwa weryfikacja danych

Prosimy o chwilę cierpliwości

### WERYFIKACJA NIEPOMYŚLNA

# PHARMA *polpharma*

# Weryfikacja danych

Weryfikacja zakończyła się niepowodzeniem.

Niestety wpisane dane są nieprawidłowe:

- NPWZ: 1234567
- data urodzenia: 19.11.1940

Spróbuj ponownie

Jeśli otrzymasz komunikat, że weryfikacja przebiegła niepomyślnie, prawdopodobnie oznacza to błędnie uzupełnione dane. Kliknij **"Spróbuj ponownie"** i wprowadź poprawne dane.

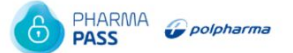

### Rejestracja nowego konta

Krok 1 z 2

Dzięki współpracy z IQVIA wstępnie uzupełniliśmy Twoje dane. Prosimy o ich sprawdzenie.

### Podgląd Twoich danych

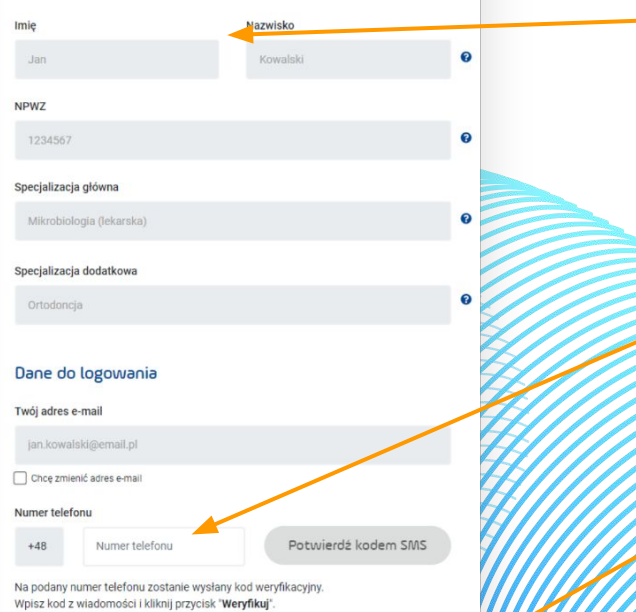

Kod weryfikacyjny

Wpisz kod weryfikacyjny

Weryfikuj

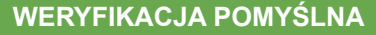

Dzięki współpracy z IQVIA wstępnie uzupełniliśmy Twoje dane. Prosimy o ich sprawdzenie.

W formularzu rejestracji możesz dodać opcjonalnie numer telefonu. Wtedy do Pharma Passu będziesz mógł/a logować się za jego pomocą. Po wprowadzaniu go, potwierdź numer kodem sms, klikając przycisk **"Potwierdź kodem SMS"**. Na podany numer telefonu, zostanie wysłany kod, który należy wprowadzić w polu "Kod weryfikacyjny" i wybrać opcję **"Weryfikuj"**.

Wpisz hasło, którego będziesz używał do logowania

# Dane do logowania

# jan kowalski@email.pl Chce zmienić adres e-mail Numer telefonu

| +48 | Numer telefonu | Potwierdź kodem SMS |
|-----|----------------|---------------------|
|-----|----------------|---------------------|

Na podany numer telefonu zostanie wysłany kod weryfikacyjny. Wpisz kod z wiadomości i kliknij przycisk "**Weryfikuj**".

| Kod | weryf | kacy | jny |
|-----|-------|------|-----|
|-----|-------|------|-----|

| Wpisz kod weryfikacyjny       | Weryfikuj           |
|-------------------------------|---------------------|
|                               |                     |
| Woisz hasło, którego bedziesz | używat do logowania |

# \* Wpisz hasło

| ٢P | 01 | N | 10 | Z | ha | as | ł |
|----|----|---|----|---|----|----|---|
|    |    |   |    |   |    |    |   |

### Zgody

### Zaznacz wszystkie zgody

Zgoda na przetwarzanie danych osobowych dla celów marketingowych

\* Wyrażam zgodę na przetwarzanie moich danych osobowych przez Administratora w celu marketingowym przez Polpharma Biuro Handlowe Sp. z o.o. z siedzibą... rozwiń

### Zgoda na otrzymywanie informacji handlowych drogą elektroniczną

Wyrażam zgodę na otrzymywanie od Polpharma Biuro Handlowe sp. z o od siedzibą przy ul. Bobrowieckiej 6, 00-728 Warszawa, za pomocą środków konzurozwiń

### Zgoda na przetwarzanie danych

\* Niniejszym wyrażam zgodę na przetwarzanie moich danych osobowych na potrzeby założenia i obsługi konta w serwisie Pharmapasz pl oraz dostępu do ... rozwiń

Klauzula informacyjna RODO czytaj wjęce

\* Pola obowiązkowe są oznaczone gwiazdką

Dalej

WERYFIKACJA POMYŚLNA

Ustal hasło, którego będziesz używał/a do logowania się poprzez Pharma Pass.

# Aby dokończyć rejestrację, zaakceptuj zgody oraz kliknij **"Dalej"**.

Pamiętaj! Aby Twoje konto zostało aktywowane, należy kliknąć na link aktywacyjny otrzymany w wiadomości e-mail. Rejestracja nowego konta <sup>Krok 2 z 2</sup>

### Dziękujemy! To już prawie koniec.

Na wskazany adres e-mail wysłaliśmy wiadomość z linkiem do aktywacji Pani konta.

### POWRÓT DO SERWISU

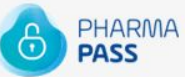

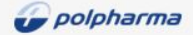

# Aktywacja konta

Dzień dobry,

cieszymy się, że dołączasz do Pharma Pass. Żeby dokończyć rejestrację, kliknij poniższy link:

### Aktywacja konta Pharma Pass

Jeśli nie potwierdzisz rejestracji do dnia 09.04.2023

, będzie nam przykro, ale ze względów prawnych konto zostanie usunięte.

Konto Pharma Pass to dostęp do eksperckich treści i aktywności tylko dla lekarzy. Już teraz zapraszamy Cię na www.PolpharmaDlaCiebie.pl

Jeśli rejestracja w Pharma Pass Cię nie dotyczy, zignoruj tę wiadomość.

Pozdrawiamy, Zespół Pharma Pass kontakt@polpharmadlaciebie.pl

### Zapraszamy na nasze portale

Polpharma dlaCiebie.pl

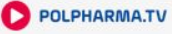

EkoWizyta

Na wskazany w formularzu adres mailowy zostanie wysłana wiadomość z linkiem do aktywacji konta. Aktywuj konto, klikając "**Aktywacja konta Pharma Pass**".

Na potwierdzenie konta masz 30 dni. W tym czasie otrzymujesz tymczasowy dostęp do konta Pharma Pass i możesz logować się do zintegrowanych serwisów Polpharmy. Jeżeli po upływie 30 dni, nie potwierdzisz konta, ze względów prawnych konto zostanie usunięte.

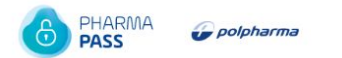

### Rejestracja nowego konta

### Niestety nie posiadamy informacji o Tobie w naszej bazie danych.

Zarejestruj się, jeśli chcesz korzystać z serwisów Polpharmy.

W celu rejestracji prosimy o uzupełnienie poniższych pól, aby zarejestrować się w bazie iQVIA.

| NPWZ                                     |                         |                   |                     |  |
|------------------------------------------|-------------------------|-------------------|---------------------|--|
| 1234567                                  | 7                       |                   |                     |  |
|                                          | 0/7                     |                   |                     |  |
| Data ur                                  | rodzenia                |                   |                     |  |
| Dzień                                    | Miesiąc                 | Rok               |                     |  |
| 13 V                                     | Maj                     | ✓ 1967 ∨          |                     |  |
|                                          |                         |                   |                     |  |
| Dane p                                   | otrzebne do rej         | iestracji w IQVIA |                     |  |
| * Imię                                   |                         | * Nazwisko        |                     |  |
| () () () () () () () () () () () () () ( |                         |                   |                     |  |
|                                          |                         |                   |                     |  |
| * Specjaliz                              | acja główna:            |                   | ¥/                  |  |
| Wybierz                                  |                         |                   | × 4                 |  |
| * Nazwa m                                | niejsca pracy + oddział |                   |                     |  |
|                                          |                         |                   | 4                   |  |
|                                          |                         |                   |                     |  |
| Adres r                                  | niejsca pracy           |                   | 74                  |  |
| * Ulica                                  |                         |                   | * Nr budynku/lokalu |  |
|                                          |                         |                   |                     |  |
| * Kod poor                               | tous thisison           | owość             |                     |  |
| nou pocz                                 | Liony - Miejsch         | 011030            |                     |  |
|                                          |                         |                   |                     |  |
| * Telefon k                              | kontaktowy do miejsca   | pracy             |                     |  |

### Dane potrzebne do rejestracji konta Pharma Pass

W sytuacji, gdy dane w formularzu nie zostaną uzupełnione automatycznie, zostaniesz poproszony/a o samodzielne uzupełnienie formularza rejestracyjnego.

W celu rejestracji uzupełnij pola formularza i **"Wyślij zgłoszenie"**, aby zarejestrować się w Pharma Pass i dzięki temu korzystać z serwisów Polpharmy.

### Dane potrzebne do rejestracji konta Pharma Pass

| Powtórz    | adres e-mail |  |
|------------|--------------|--|
|            |              |  |
|            |              |  |
| lumer tele | etonu        |  |

#### Kod weryfikacyjny

Wpisz kod weryfikacyjny

( w

### Wpisz hasło, którego będziesz używał do logowania

\* Hasło

\* Powtórz hasło

### Zgody

Zaznacz wszystkie zgody

\* Zgoda na przetwarzanie danych osobowych dla celów marketingowych

Wyrażam zgodę na przetwarzanie moich danych osobowych przez Administratora w celu marketingowym przez Polpharma Biuro Handl... rozwiń

#### Zgoda na otrzymywanie informacji handlowych drogą elektroniczną

Wyrażam zgodę na otrzymywanie od Polpharma Biuro Handlowy Sp. z o.o. z siedzibą przy ul. Bobrowieckiej 6, 00-728 Warszawa, z... rozych

#### \* Zgoda na przetwarzanie danych

 Niniejszym wyrażam zgodę na przetwarzanie mojen danych osobowych na potrzeby założenia i obsługi konta w serwisie Pharma Pass... rozwiń

Klauzula informacyjna RODO czytaj więcej

\* Pola obowiązkowe są oznaczone owiazdką

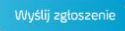

### Po wysłaniu zgłoszenia, otrzymujesz tymczasowy dostęp do serwisów Polpharmy.

Na wskazany w formularzu adres mailowy zostanie wysłana wiadomość z linkiem do aktywacji konta. Aktywuj konto, klikając "**Aktywacja konta Pharma Pass**".

×

### Dziękujemy za rejestrację

Dzięki rejestracji uzyskałeś tymczasowy dostęp do serwisów Polpharma. Zostaniesz poinformowany jak Twoje konto zostanie zweryfikowane.

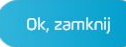

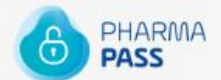

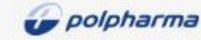

### Dzień dobry,

Z radością informujemy, że Twoje dane zostały zweryfikowane poprawnie. Twoje konto zostało w pełni aktywowane.

Cieszymy się, że dołączasz do Pharma Pass.

Konto Pharma Pass to dostęp do eksperckich treści i aktywności tylko dla lekarzy. Już teraz zapraszamy Cię na www.PolpharmaDlaCiebie.pl.

Jeśli rejestracja w Pharma Pass Cię nie dotyczy, zignoruj tę wiadomość.

Pozdrawiamy Zespół Pharma Pass kontakt@polpharmadlaciebie.pl

### Zapraszamy na nasze portale

Polpharma dlaCiebie.pl

D POLPHARMA.TV

EkoWizyta Zachageny is distant klimat

Jeżeli rejestracja przebiegnie pomyślnie, otrzymasz stosowną informację w wiadomości mailowej.

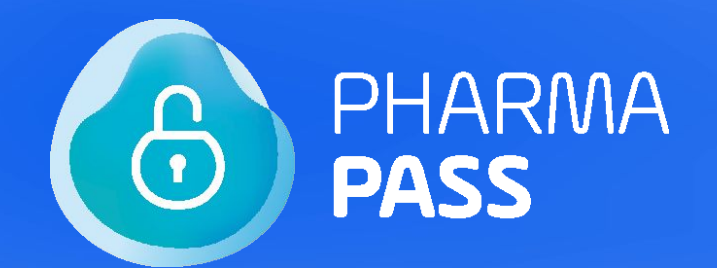

PO ZALOGOWANIU

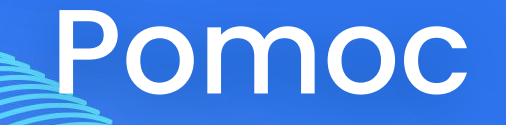

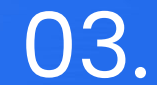

| are Konkorsy                             | Dane teleadresowe                                               | Moje preferencje                                        | Zmień dane logowania                         | Konto Pomoc |  |
|------------------------------------------|-----------------------------------------------------------------|---------------------------------------------------------|----------------------------------------------|-------------|--|
| Potrzebujesz pomoc<br>Odpowiedź zostanie | cy z Pharma Pass lub masz pyt<br>e przesłana na Twój adres e-ma | tanie? Napisz do nas korzy<br>ill wskazany w koncie Pha | stając z poniższego formularza.<br>rma Pass. |             |  |
| reść wiadomości<br>Wpisz treść wiad      | omości                                                          |                                                         |                                              |             |  |
|                                          |                                                                 |                                                         |                                              |             |  |
| Wyślij wiado                             | omość                                                           |                                                         |                                              |             |  |
|                                          | 3 <b>8</b> 88888888888888888888888888888888888                  |                                                         |                                              |             |  |
|                                          |                                                                 |                                                         |                                              |             |  |
| ATTE                                     | TELININ                                                         |                                                         |                                              |             |  |

Potrzebujesz pomocy z Pharma Pass lub masz pytanie? Napisz do nas korzystając z poniższego formularza. Odpowiedź zostanie przesłana na wskazany przez Ciebie podczas rejestracji adres e-mail.